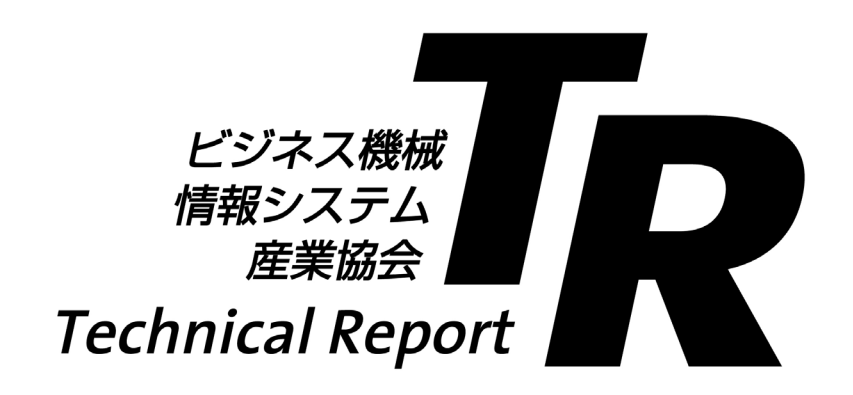

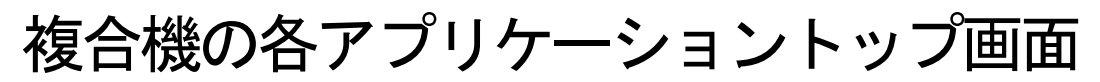

Top screen of each application of the multi-function machines

## JBMIA-TR-34 : 2020

令和2年7月制定 (July, 2020)

- <sub>般社団法人</sub> ビジネス機械・情報システム産業協会 Japan Business Machine and Information System Industries Association 標準化センター ユーザーインターフェイスデザインプロジェクト

#### 2020年度ユーザーインターフェイスデザインプロジェクト委員構成表

| (リーダー)   | 木津 | 高平  | キヤノン株式会社                 |
|----------|----|-----|--------------------------|
| (サブリーダー) | 南原 | 二郎  | コニカミノルタ株式会社              |
|          | 松本 | 滋   | ブラザー工業株式会社               |
|          | 佐藤 | 忠秋  | 富士ゼロックス株式会社 (2020年5月迄)   |
|          | 蓮池 | 公威  | 富士ゼロックス株式会社 (2020年6月~)   |
|          | 鈴木 | 裕児  | 株式会社リコー                  |
|          | 山口 | 麻日奈 | 東芝テック株式会社                |
|          | 瀬戸 | 秀基  | シャープ株式会社 (2020年3月迄)      |
| (事務局)    | 鈴木 | 正敏  | 一般社団法人 ビジネス機械・情報システム産業協会 |
|          |    |     |                          |

TR番号: JBMIA-TR-34
制 定:令和2年7月22日
改 正:原案作成:標準化センター/ユーザーインターフェイスデザインプロジェクト (ステアリングチーム)

目 次

| ~- | ージ |  |
|----|----|--|
|    |    |  |

| 1 | 活動の目的  | · 1 |
|---|--------|-----|
| 2 | 用語及び定義 | • 1 |
| 解 | 説      | 1   |

# 複合機の各アプリケーショントップ画面

### Top screen of each application of the multi-function machines

#### 1 活動の目的

昨今の複合機の操作パネルにおいて、コピー、ファクス、スキャンなどの各機能が、ユーザーによっ てインストールやアンインストールのできる"アプリケーション"となっている。UIとして、一部の メーカーではWeb画面のようなスクロール操作を採用、また一部のメーカーでは標準UIの他に表示内 容を絞ったものを提供するなどして、各社とも1画面内の内容を減らしシンプル化する傾向にある。

このような状況の中,各社の複合機のアプリケーション画面の最初に表示されるトップ画面(ファー ストビュー)において,どのような機能がどのように配置されているかを調査し、今後の標準化検討 の一資料とする目的で一覧表としてまとめた。また、この一覧表を俯かん(瞰)することで見えてく る、業界レベルでのデザイン課題抽出にも役立つことを期待している。

#### 2 用語及び定義

#### 2.1 アプリケーション

ユーザーが複合機の操作画面で使う機能。

従来"ファンクション""モード"と呼ばれていたコピー,ファクス,スキャンなど。

#### 2.2 アプリケーショントップ画面

複合機の各アプリケーションにおいて最初に表示される画面。

#### 2.3 ファーストビュー

アプリケーショントップ画面において,スクロールできる画面の場合,スクロール前の状態をファー ストビューとした。

#### 3 アプリケーショントップ画面の一覧表

#### 3.1 調査方法

このTRは主にオフィス用複合機の操作部に表示されるアプリケーショントップ画面に関して,ユー ザーインターフェイスデザインプロジェクト (UIDP) /ステアリングチーム活動参加の各社委員が, 2019年に各社複合機に搭載されている画像を調査しまとめた。

調査対象とした各社の代表的な製品は次による(表1参照)。

- キヤノン imageRUNNER ADVANCE C5560F III/C5550F III/C5540F III/C5535F III
- リコー RICOH IM C6000/C5500/C4500/C3500/C3000/C2500
- コニカミノルタ bizhub C360i/C4050i
- 富士ゼロックス ApeosPort-VII C7773/C6673/C5573/C4473/C3373/C3372/C2273
- ブラザー MFC-L9570CDW
- シャープ MX-6171/MX-5171/MX-4171
- 東芝テック e-STUDIO2515AC/3515AC/4515AC/5015AC

#### 3.2 表構成及び調査結果のまとめ

表1の一覧表は次の項目で構成している。

・メーカー名

- ・主な機種名
- ・外観写真
- ・画面サイズ (inch)
- ・解像度(px)
- ・コントロールパネル
- ・UIの名称
- ・UIの説明

各社の代表製品の複合機とその操作画面の基本情報の一覧を**表1**として,また各アプリケーション画 面とその機能の調査結果をまとめた一覧を**表2**として示す。

なお,各アプリケーション機能をまとめた一覧を欄は,各社が使用している名称をそのまま記載している。

|                 | ■ 1 一類注対象とした各位の代表製品                                                                                                    |                                                                                                    |                                                                                                    |                                                                                                    |                                                                                                    |                                                                                                    |                                                                                                    |                                                                                                    |                                                                                                    |                                                                                          |                                                                                                    |
|-----------------|----------------------------------------------------------------------------------------------------|----------------------------------------------------------------------------------------------------|----------------------------------------------------------------------------------------------------|----------------------------------------------------------------------------------------------------|----------------------------------------------------------------------------------------------------|----------------------------------------------------------------------------------------------------|----------------------------------------------------------------------------------------------------|----------------------------------------------------------------------------------------------------|----------------------------------------------------------------------------------------------------|------------------------------------------------------------------------------------------|----------------------------------------------------------------------------------------------------|
| 内容/メーカー名        | キヤノン                                                                                                    | y =                                                                                                    | コニカミノルタ                                                                                                    | コニカミノルタ                                                                                                    |                                                                                                    | 富士ゼロックス                                                                                                    |                                                                                                    | ー工業 シャープ                                                                                                    |                                                                                                    | 東芝テック                                                                                    |                                                                                                    |
| 主な機能名           | imageRUNNER ADVANCE<br>C5560F III/C5550F III/C5540F<br>III/C5535F III                                                                                                    | RICOH IM C6000/C5500/<br>C4500/C3500/C3000/C2500                                                                                  | bizhub C360i/C4050i                                                                                                    | i0i                                                                                                    | ApeosPort-VII C7773/C6673/C5573/C4473/C3373/C3372/C2273                                                             |                                                                                                    | MFC-L9570CDW                                                                                               | MX-6171/MX-5171/MX-4171                                                                                          |                                                                                                    | e-STUDIO2515AC/3515AC/4515AC/5015AC                                                      |                                                                                                    |
| 外稿平实            |                                                                                                    |                                                                                                    |                                                                                                    |                                                                                                    |                                                                                                    |                                                                                                    |                                                                                                    |                                                                                                    |                                                                                                    |                                                                                          |                                                                                                    |
| 画面サイズ(inch)     | 10.1インチ                                                                                                    | 10.1インチ                                                                                                    | 10.1インチ                                                                                                    |                                                                                                    | 10.14                                                                                                    | ンチ                                                                                                    | 7.0インチ                                                                                                    | 10.1インチ                                                                                                    |                                                                                                    | 10.1インチ                                                                                  |                                                                                                    |
| <b>解佛度(</b> px) | 1024 x 600                                                                                                    | 1024 × 600 (WSVGA)                                                                                                    | $1024 \times 600$                                                                                                    |                                                                                                    | 1024x600                                                                                                    |                                                                                                    | 800 × 480                                                                                                  | $1024 \times 640$                                                                                                |                                                                                                    | $1024 \times 600$                                                                        |                                                                                                    |
| 32 FB-1044A     |                                                                                                    |                                                                                                    | ペーシックスタイルのホーム実施<br>クラン                                                                                                    | ************************************                                                                                                    |                                                                                                    |                                                                                                    |                                                                                                    |                                                                                                    |                                                                                                    |                                                                                          |                                                                                                    |
| UIO4#           | 標準(特に名称は無い)<br>シンプルUIなど簡易的なモードは存在しな<br>い                                                                                                    | 標準(特に名称は無い)<br>シンプルUIなど簡易的なモードは存在しない                                                                                              | ベーシックスタイル クラシック                                                                                                    | ・クスタイル                                                                                                    | 標準(特に名称は無い)                                                                                                    | 総称はない<br>(シンプルUIの各アプリ名は「らくらくコ<br>ビー」「スキャンオート」「らくらくファ<br>クス」)                                                                    | 標準(特に名称は無い)<br>シンプルUIなど簡易的なモードは存在しな<br>い                                                                   | 標準                                                                                                    | シンプルUI                                                                                                    | 標準(特に名称は無い)                                                                              | シンプル画面                                                                                                    |
| UIONA           | ・日常的によく使う変型振動のショート<br>カットとして、マイオタンノ(10分明)<br>マスキャントとして、マイオタンノ(10分明)<br>マスキャントをした。<br>マスキャントをした。<br>(10分明)<br>(10分明)<br>(10分明)(10分明)(10分明)(10分明)<br>(10分明)(10分明)(10分明)(10分明)(10分明)<br>(10分明)(10分明)(10分明)(10分明)(10分明)(10分明)<br>(10分明)(10分明)(10分m)(10分m)(10mm)(100m)(10,mm)(10,mm)( | ・確Pの起意たなホーム構成、<br>・サイコンをタッチなどけで、簡単に機能<br>を認定的で、<br>を認定的で、<br>・サイジェントで最近かく言語切り替え、<br>いずし、<br>・サイジェント総裁でのイコンを整理できる<br>・ 含素機像の変更も可能。 | ハードキーレス、パネルイダレーショーックルラン<br>ショ用と利用規模を送きした場合を発展し、使きてメス<br>したしアンタンなどにとり、低い情報のス<br>レニンアンタンなどとり、低いならない<br>を実現。<br>・パルク・クスタイムした。「クランシ<br>・パルク・クスタイム」と、「クランシ<br>・パルク・クスタイム」と、「クランシ<br>スペ有用可能 | ラッチボマ離たかで、タブレット<br>シーズでき構むで置いた<br>「空気電気に調用シントト」<br>・「そ気電気に<br>3.3 機能をひとタットーで気間。<br>3.3 機能をひとタットーで気間。<br>にに使意されたすべての機能を利用<br>いた使意されたすべての機能を利用 | 、スマートアンに展開されているタップ<br>ペタンプが続い、この認めいで構成を構<br>に、意思がいたが、この思めいでは、それでいた。<br>とのないので、こので、こので、こので、こので、こので、こので、こので、こので、こので、こ | >コピー、スキャン、ファクスについて<br>じシアイロ()を使うためる。<br>ことのオーロ()を使うためる。<br>として、<br>うした。<br>うした。<br>うした。<br>うした。<br>うした。<br>うした。<br>うした。<br>うした。 | ・ラックスキネッで成単的に場合できるオイン<br>学校開始を利用。<br>・2く使う機能を特徴調整に発発する。<br>・2く使う機能を特徴調整に受知能というにありません。<br>ンにあわせたカメタマイズができる。 | ・「その他の認識難能対象できるモードにの問題またが、<br>とかしている場合では、<br>し、「構築」にの思想えた数にシッケービに定<br>気気だない、<br>されームメニューのパタンとして「構築」<br>からことができる。 | ・コピー、スキャン、ファクス、その後の<br>機能と見てくじっくいいは、参加、買いのと<br>きない、スキャン、ファクスを開かりだ<br>きない、このない、ためると思う、マックスを見かいだ<br>になった。このでは、ためると思う、マック、<br>べきからを増加、<br>においてきたいに、ためると思う、マック、<br>べきからないに、ためると思う、マック、<br>べきからない、ためると、<br>、、、、、、、、、、、、、、、、、、、、、、、、、、、、、、、、、、、 | - 液石の時代を清朝したに、<br>重要化を 急中をない、洗子客なく 明画<br>層 高利用用<br>度 利用用<br>記 それっしたプレビュー・テム<br>そイム機能を搭載。 | ・コピー・スキャンのみ「ひングブル商店」<br>を用意。(使きな)ロビー、スキャンと同列<br>の利用周辺(なく)、基本検索に取った面面を<br>用意。<br>・基本検索になった面面を<br>用意。<br>・基本検索になったの一の一つ」、「「「「」」<br>「「」」」<br>「」」」<br>「」」」<br>「」」」<br>「」」」<br>「」」」 |

|                 | 歳!─各アプリケーション国家とその機能          |                                                                                                    |                                                                                                    |                                                                                                    |                                                                                                    |                                                                                                    |                                                                                                    |                                                                                                    |                                                                                                    |  |
|-----------------|------------------------------|----------------------------------------------------------------------------------------------------|----------------------------------------------------------------------------------------------------|----------------------------------------------------------------------------------------------------|----------------------------------------------------------------------------------------------------|----------------------------------------------------------------------------------------------------|----------------------------------------------------------------------------------------------------|----------------------------------------------------------------------------------------------------|----------------------------------------------------------------------------------------------------|--|
| 内容/メーカー名        |                              | キヤノン                                                                                                    | ÿ⊒                                                                                                    | コニカミノルタ                                                                                                    | 富士                                                                                                    | ゼロックス                                                                                                    | プラザー工業                                                                                                    | シャープ                                                                                                    | 東芝テック                                                                                                    |  |
| = ¥             | ファーストピュー<br>副国サンプル           |                                                                                                    |                                                                                                    |                                                                                                    |                                                                                                    | Image: Sector and the sector and the sector | Image: Section 1         Image: Section 1         Image: Section 1< |                                                                                                    |                                                                                                    |  |
|                 | ファーストピューに<br>表示される情報         | <ul> <li>カクー通保</li> <li>イ倍率</li> <li>・ 用原沢</li> <li>・ 用原沢</li> <li>・ 化上げ</li> <li>・ (代上げ</li> <li>・ (代上げ</li> <li>・ (代上げ</li> <li>・ (代上げ</li> <li>・ (代上げ</li> <li>・ (代上)</li> <li>・ (代上)</li> <l< th=""><th><ul> <li>カワー連択</li> <li>ウマー連択</li> <li>市政</li> <li>市政</li> <li>・市政</li> <li>・市政</li> <li>・・・・・・・・・・・・・・・・・・・・・・・・・・・・・・・・・・・・</li></ul></th><th>- 部数     - プログラム     - カラワ     - ・カラワ     - ・カラ     - ・カラ     - ・カラ     - ・「「「」」     - ・「」」     - ・「」     - ・「」     - ・「」     - ・「」     - ・「」     - ・「」     - ・「」     - ・「」     - ・「」     - ・「」     - ・「」     - ・     - ・     - ・     - ・     - ・     - ・     - ・     - ・     - ・     - ・     - ・     - ・     - ・     - ・     - ・     - ・     - ・     - ・     - ・     - ・     - ・     - ・     - ・     - ・     - ・     - ・     - ・     - ・     - ・     - ・     - ・     - ・     - ・     - ・     - ・     - ・     - ・     - ・     - ・     - ・     - ・     - ・     - ・     - ・     - ・     - ・     - ・     - ・     - ・     - ・     - ・     - ・     - ・     - ・     - ・     - ・     - ・     - ・     - ・     - ・     - ・     - ・     - ・     - ・     - ・     - ・     - ・     - ・     - ・     - ・     - ・     - ・     - ・     - ・     - ・     - ・     - ・     - ・     - ・     - ・     - ・     - ・     - ・     - ・     - ・     - ・     - ・     - ・     - ・     - ・     - ・     - ・     - ・     - ・     - ・     - ・     - ・     - ・     - ・     - ・     - ・     - ・     - ・     - ・     - ・     - ・     - ・     - ・     - ・     - ・     - ・     - ・     - ・     - ・     - ・     - ・     - ・     - ・     - ・     - ・     - ・     - ・     - ・     - ・     - ・     - ・     - ・     - ・     - ・     - ・     - ・     - ・     - ・     - ・     - ・     - ・     - ・     - ・     - ・     - ・     - ・     - ・     - ・     - ・     - ・     - ・     - ・     - ・     - ・     - ・     - ・     - ・     - ・     - ・     - ・     - ・     - ・     - ・     - ・     - ・     - ・     - ・     - ・     - ・     - ・     - ・     - ・     - ・     - ・     - ・     - ・     - ・     - ・     - ・     - ・     - ・     - ・     - ・     - ・     - ・     - ・     - ・     - ・     - ・     - ・     - ・     - ・     - ・     - ・     - ・     - ・     - ・     - ・     - ・     - ・     - ・     - ・     - ・     - ・     - ・     - ・     - ・     - ・     - ・     - ・     - ・     - ・     - ・     - ・     - ・     - ・     - ・     - ・     - ・     - ・     - ・     - ・     - ・     - ・     - ・     - ・     - ・     - ・     - ・     - ・     - ・     - ・     - ・     - ・    -</th><th>- リセット<br/>- スタット<br/>- 京歌<br/>- 岡歌<br/>- 周紙</th><th><ul> <li>リセット</li> <li>スタート</li> <li>利眠時</li> <li>(株)</li> <li>(株)</li> <li>(株)</li> <li>(本)</li> <li>(本)</li> <li>(*)</li> <li>(*)</li></ul></th></l<><th>- 御数<br/>ホカワースタート<br/>- モリアスタート<br/>- モリアスタート<br/>- レー<br/>- コンー<br/>- 南皮<br/>- トレー<br/>- 小<br/>- 小<br/>- 小<br/>- 小<br/>- 小<br/>- 小<br/>- 小<br/>- 小</th><th></th><th><ul> <li>● 読載<br/>・</li></ul></th></ul> | <ul> <li>カワー連択</li> <li>ウマー連択</li> <li>市政</li> <li>市政</li> <li>・市政</li> <li>・市政</li> <li>・・・・・・・・・・・・・・・・・・・・・・・・・・・・・・・・・・・・</li></ul>                               | - 部数     - プログラム     - カラワ     - ・カラワ     - ・カラ     - ・カラ     - ・カラ     - ・「「「」」     - ・「」」     - ・「」     - ・「」     - ・「」     - ・「」     - ・「」     - ・「」     - ・「」     - ・「」     - ・「」     - ・「」     - ・「」     - ・     - ・     - ・     - ・     - ・     - ・     - ・     - ・     - ・     - ・     - ・     - ・     - ・     - ・     - ・     - ・     - ・     - ・     - ・     - ・     - ・     - ・     - ・     - ・     - ・     - ・     - ・     - ・     - ・     - ・     - ・     - ・     - ・     - ・     - ・     - ・     - ・     - ・     - ・     - ・     - ・     - ・     - ・     - ・     - ・     - ・     - ・     - ・     - ・     - ・     - ・     - ・     - ・     - ・     - ・     - ・     - ・     - ・     - ・     - ・     - ・     - ・     - ・     - ・     - ・     - ・     - ・     - ・     - ・     - ・     - ・     - ・     - ・     - ・     - ・     - ・     - ・     - ・     - ・     - ・     - ・     - ・     - ・     - ・     - ・     - ・     - ・     - ・     - ・     - ・     - ・     - ・     - ・     - ・     - ・     - ・     - ・     - ・     - ・     - ・     - ・     - ・     - ・     - ・     - ・     - ・     - ・     - ・     - ・     - ・     - ・     - ・     - ・     - ・     - ・     - ・     - ・     - ・     - ・     - ・     - ・     - ・     - ・     - ・     - ・     - ・     - ・     - ・     - ・     - ・     - ・     - ・     - ・     - ・     - ・     - ・     - ・     - ・     - ・     - ・     - ・     - ・     - ・     - ・     - ・     - ・     - ・     - ・     - ・     - ・     - ・     - ・     - ・     - ・     - ・     - ・     - ・     - ・     - ・     - ・     - ・     - ・     - ・     - ・     - ・     - ・     - ・     - ・     - ・     - ・     - ・     - ・     - ・     - ・     - ・     - ・     - ・     - ・     - ・     - ・     - ・     - ・     - ・     - ・     - ・     - ・     - ・     - ・     - ・     - ・     - ・     - ・     - ・     - ・     - ・     - ・     - ・     - ・     - ・     - ・     - ・     - ・     - ・     - ・     - ・     - ・     - ・     - ・     - ・     - ・     - ・     - ・     - ・     - ・     - ・     - ・     - ・     - ・     - ・     - ・     - ・     - ・     - ・     - ・     - ・     - ・     - ・     - ・     - ・    - | - リセット<br>- スタット<br>- 京歌<br>- 岡歌<br>- 周紙                                                                                                    | <ul> <li>リセット</li> <li>スタート</li> <li>利眠時</li> <li>(株)</li> <li>(株)</li> <li>(株)</li> <li>(本)</li> <li>(本)</li> <li>(*)</li> <li>(*)</li></ul>                                                                                                    | - 御数<br>ホカワースタート<br>- モリアスタート<br>- モリアスタート<br>- レー<br>- コンー<br>- 南皮<br>- トレー<br>- 小<br>- 小<br>- 小<br>- 小<br>- 小<br>- 小<br>- 小<br>- 小                                                                                                    |                                                                                                    | <ul> <li>● 読載<br/>・</li></ul>                                                                                                    |  |
| <b>रुक्</b> नु: | ファーストピュー<br>副語サンプル           |                                                                                                    |                                                                                                    |                                                                                                    |                                                                                                    |                                                                                                    | ∑ 5290                                                                                                    |                                                                                                    |                                                                                                    |  |
|                 | ファーストビューに<br>東京される <b>後期</b> | <ul> <li>・通告、アドレス親/ワンタッチ/新規に入</li> <li>・ つかっ</li> <li>・ の方の</li> <li>・ の方の</li> <li>・ の方の</li> <li>・ の方の</li> <li>・ の方の</li> <li>・ の方の</li> <li>・ などのの要定</li> <li>・ などのの要定</li> <li>・ などのの要定</li> <li>・ などの</li> <li>・ などの</li></ul>                                                                                                    | <ul> <li>スキャナー機能切り替え</li> <li>逆信義県</li> <li>・逆信義県</li> <li>・浸信義県</li> <li>・浸信義県</li> <li>・浸信義県</li> <li>・浸信義県</li> <li>・浸信義県</li> <li>・浸信義県</li> <li>・ストップ</li> </ul> | 10: - プログラム     ・ - プログラム     ・ - マログラム     ・ - マログラム     ・                                                                                                    | <ul> <li>リセット</li> <li>メターン注意の場合: 実先/作名/ファイ、</li> <li>客様の場合: 実先/作名/ファイ、</li> <li>客様の場合: 様在実行</li> <li>PCBA様の場合: 様在先式ックス</li> <li>マックス名様の場合: 様在先式ックス</li> <li>ウスシーント</li> <li>周辺</li> <li>新業業</li> </ul> | <ul> <li>(西北市)、<br/>· 西北市)、<br/>· 第度から<br/>· 二、<br/>· 二、</li></ul>                                                                                                    | (3)よぞり(メディアー係的<br>・R(キャ)やクムの花を指定して係<br>的<br>・C(キャ)やクムの花を指定して係<br>が<br>・この可PP・への理想・<br>・3のPP・スターク(ネットワークフォルダへ<br>係行)                                                                                                    | <ul> <li>アドレス種</li> <li>アレス種</li> <li>オクコーペトド</li> <li>4回復選</li> <li>オワコーペトルズアドレス酸素</li> <li>オワコーペトルズアドレス酸素</li> <li>オワニーペトルズアドレス酸素</li> <li>オワニーム</li> <li>40の酸酸</li> <li>6回酸酸</li> <li>6回酸酸</li> <li>6回酸酸</li> <li>6回酸酸</li> <li>6回酸酸</li> <li>50 となっ</li> <li>40 スタート</li> <li>スタート</li> </ul>                                                                                                    | <ul> <li>E メール連接</li> <li>第六マストル連接</li> <li>第六マストル連接</li> <li>スタト・</li> <li>アスタート</li> <li>アスタート</li> <li>アスタート</li> <li>アスタート</li> <li>アスタート</li> <li>アスタート</li> <li>アスタート</li> <li>アスタート</li> <li>アスタート</li> <li>アスタート</li> <li>アスタート</li> <li>アスタート</li> <li>アンス</li> <li>デストン(現在)</li> <li>アンシード(マゴく)</li> <li>アンシード(マゴく)</li> <li>アンシード(マゴく)</li> <li>アンシード(マゴく)</li> <li>アンシード(マゴく)</li> <li>アンシード(マゴく)</li> </ul> |  |
| 7782            | ファーストピュー<br>聖書サンプル           | Arrow and a second second secon                                                                                                    |                                                                                                    |                                                                                                    |                                                                                                    | Image: state state  | 2/2/A         ■         ■         ■         ■         ■         ■         ■         ■         ■         ■         ■         ■         ■         ■         ■         ■         ■         ■         ■         ■         ■         ■         ■         ■         ■         ■         ■         ■         ■         ■         ■         ■         ■         ■         ■         ■         ■         ■         ■         ■         ■         ■         ■         ■         ■         ■         ■         ■         ■         ■         ■         ■         ■         ■         ■         ■         ■         ■         ■         ■         ■         ■         ■         ■         ■         ■         ■         ■         ■         ■         ■         ■         ■         ■         ■         ■         ■         ■         ■         ■         ■         ■         ■         ■         ■         ■         ■         ■         ■         ■         ■         ■         ■         ■         ■         ■         ■         ■         ■         ■         ■         ■         ■         ■         ■         ■ <th></th> <th></th>                                                                                                    |                                                                                                    |                                                                                                    |  |
|                 | ファーストビューに<br>表示される電音         | - 私後<br>- 私知徳<br>- アドレン県<br>- ナンフック<br>- シンフック<br>- シンク<br>- シンク<br>- シンク<br>- シンク<br>- シンク<br>- シンク<br>- シンク<br>- シンク<br>- レック<br>- レック<br>- ビーデー任<br>                                                                                                    | - マックス構成的の時と、<br>・ マックス構成<br>・ ジラクス協会<br>・ 気気の構成<br>・ 気気の時間<br>・ ジラクショーー<br>・ ジラクショーー<br>・ ジラクショーー<br>・ ストップ                                                          | <ul> <li>100</li> <li>100</li></ul>                                                                                                    | <ul> <li>リマシト</li> <li>マシト</li> <li>マクシレビニー</li> <li>周期</li> <li>通道成構</li> <li>構成構成</li> <li>構築</li> <li>構築</li> </ul>                                                                                  | - サシット<br>- シント<br>- ジビボ画画賞<br>- ジビボニー<br>- ブレビュー                                                                                                    | <ul> <li>電話等待</li> <li>電話線</li> <li>マグイヤル</li> <li>オンプラクア</li> <li>アメンプラクア</li> <li>アはぬ皮炎</li> <li>同面ファクス</li> </ul>                                                                                                    | <ul> <li>アナドレス紙</li> <li>アナレス紙</li> <li>アメレス紙</li> <li>アメリンス紙</li> <li>アメリンス紙</li> <li>アメリンス紙</li> <li>アメリンス紙</li> <li>アメリンス</li> <li>アメリンス</li></ul> | - オンフック<br>- オンフックス<br>- ドレマ<br>- ドレマ<br>- 日本市インデックス (22気に入り)<br>- 日本市イズ<br>- 日本市<br>- ブレレニー<br>- 古信                                                                                                    |  |

## 複合機の各アプリケーショントップ画面

## 解説

この解説は本体及び附属書に規定・記載した事柄を説明するもので、規格の一部ではない。

#### 1 制定の趣旨

近年複合機の操作パネルでは、OSやプログラミングの方法の変化、ユーザーのスクロール操作に対する慣れ、操作性の向上など、様々な要因から1画面内に表示される内容が少なくなってきている。

このような状況の中,各社がどのような機能を優先的にトップ画面(ファーストビュー)に採用しているかを俯かん(瞰)するために一覧表を作成した。この表を各社のデザイン部門又はユーザインタフェイス設計部門が閲覧できるようにすることで,有効的に活用できるのではないかとの考えからTR化に至った。

#### 2 活動の経緯

本TRで作成した表は、2019年度にユーザーインターフェイスデザインプロジェクト/ステアリング チームの活動に参加している各社が、実機に搭載した画面を調査してまとめたものである。